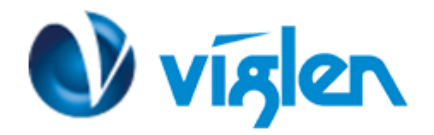

# Windows 8 BIOS Setting VIG660W (PMPMS660)

The system is configured with following default BIOS settings for a Windows 8 64Bit Operating system. It is strongly recommended that these BIOS settings are not disabled for a Windows 8 64Bit Operating system.

Fast BOOT[Enabled]UEFI Boot[Enabled]Secure Boot[Enabled]

To enable downgrade to Windows 7 on this system the BIOS settings must be changed to boot into Legacy BIOS mode. Above BIOS settings should be changed to [Disabled]

## Note

Please ensure the changes of the following settings are performed by personnel with some previous experience/knowledge of altering BIOS settings.

#### **Accessing BIOS Setup**

To access the BIOS, when the system is powered on repeatedly press the [DEL] key to access BIOS setup screen once the Windows 8 setup is complete to re-access the BIOS you will need to power down the system and wait 20 seconds before powering up the system; on power on Press the {DEL} key to access BIOS setup.

## **Enabling/Disabling Windows 8 Features**

1. From the BIOS main menu select the 'Boot' tab.

| BIOS Information<br>BIOS Vendor<br>BIOS Version<br>Build Date and Time<br>ME FW Version | American Megatrends<br>TQ77G-S V0.16<br>03/20/2013 10:30:48<br>8.0.20.1513 | Set the Date. Use Tab to<br>switch between Date elements. |
|-----------------------------------------------------------------------------------------|----------------------------------------------------------------------------|-----------------------------------------------------------|
| CPU Information                                                                         |                                                                            |                                                           |
| Intel(R) Core(TM) i5-3470T CF                                                           | U @ 2.90GHz                                                                |                                                           |
| requency                                                                                | 2900 MHZ                                                                   |                                                           |
| Stepping                                                                                | El                                                                         |                                                           |
| Memory Information                                                                      |                                                                            |                                                           |
| Total Memory                                                                            | 4096 MB (DDR3)                                                             |                                                           |
| temory Frequency                                                                        | 1600 MHz                                                                   | ++: Select Screen                                         |
|                                                                                         |                                                                            | 11: Select Item                                           |
|                                                                                         |                                                                            | Enter: Select                                             |
|                                                                                         | [Fri 06/21/2013]                                                           | +/-: Change Opt.                                          |
| System Time                                                                             | [10:15:07]                                                                 | F1: General Help                                          |
|                                                                                         |                                                                            | F2: Previous Values                                       |
| Access Level                                                                            | Administrator                                                              | F3: Optimized Defaults                                    |
|                                                                                         |                                                                            | F4: Save & Exit                                           |
|                                                                                         |                                                                            | ESC: Exit                                                 |
|                                                                                         |                                                                            |                                                           |
|                                                                                         |                                                                            |                                                           |
|                                                                                         |                                                                            |                                                           |

Viglen Limited, VHQ, 7 Handley Page Way, Old Parkbury Lane, Colney Street, St. Albans, Hertfordshire AL2 2DQ

Tel: 01727 201 850 | Fax: 01727 201858 | Email: technical@viglen.co.uk| Web: www.viglen.co.uk

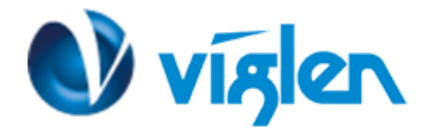

**2.** In the 'Boot' tab **scroll down** the options to 'Fast Boot' and **select** this option. **Set** the 'Fast Boot' option to 'Enabled'.

| Aptio Setup Ut<br>Main Advanced Monitor Bo                                                                                                    | ility – Copyright (C) 2012 American<br>at Security Save & Exit                                                                                                    | n Megatrends, Inc.                                                                                                    |
|----------------------------------------------------------------------------------------------------|----------------------------------------------------------------------------------------------------|----------------------------------------------------------------------------------------------------|
| Aprio Setup Ut<br>Main Advanced Monitor Bo<br>Boot Configuration<br>Setup Prompt Timeout<br>Bootup NumLock State<br>Full Screen Logo<br>Fast Boot<br>Option ROM Messages<br>UEFI Boot<br>Boot Option Priorities<br>Boot Option #1<br>Boot Option #2<br>Boot Option #3<br>Boot Option #4<br>Boot Option #5<br>Boot Option #6<br>Boot Option #7<br>Boot Option #8 | 2<br>[On]<br>[Enabled]<br>[Disabled]<br>[Disabled]<br>[Disabled]<br>[Baseled]<br>[G<br>[G<br>[G<br>[Baseric-SD/MMC 1.00]<br>[Generic-MS/MS-Pro 1.00]<br>[Po: SanDisk SSD U10]<br>[IBA GE Slot 00C8 v1398]<br>[Windows Boot Manager] | <pre>Enables or disables boot with initialization of a minimal set of devices required to launch active boot option. Has no effect for BBS boot options.  ++: Select for BBS boot options.  ++: Select Item Enter: Select t/-: Change Opt. F1: General Help F2: Previous Values F3: Optimized Defaults F4: Save &amp; Exit ESC: Exit</pre> |
|                                                                                                    |                                                                                                    |                                                                                                    |

**Fast Boot'** - It is recommended that this option is **'Enabled'** for Windows 8 operating systems to ensure the boot up sequence is performed at the fastest possible time.

**3.** In the 'Boot' tab **scroll down** the options to 'UEFI Boot' and **select** this option. **Set** the 'UEFI Boot' option to 'Enabled'. For Windows 7 and Windows XP operating systems it should be set to Disabled.

| Boot Configuration           |                          | Auto: If the 1st boot HDD is                                 |
|------------------------------|--------------------------|--------------------------------------------------------------|
| Setup Prompt Timeout         | 2                        | GPT then enable UEFI boot                                    |
| Bootup NumLock State         | (0n)                     | options, otherwise disable.<br>Enabled: Enable all UEFI boot |
| Full Screen Logo             | [Enabled]                | options. Disabled: Disabled                                  |
| Fast Boot                    | [Enabled]                | all UEFI boot options.                                       |
| VGA Support                  | [EFI Driver]             |                                                              |
| USB Support                  | [Full Initial]           |                                                              |
| PS2 Devices Support          | [Enabled]                |                                                              |
| NetWork Stack Driver Support | [Disabled]<br>UEFI Boot  |                                                              |
| Option ROM Messages          | Auto                     |                                                              |
|                              | Enabled<br>Disabled      | ++: Select Screen                                            |
| Boot Option Priorities       |                          | Enter: Select                                                |
| Boot Option #1               | [P1: TSSTcorp CDDVDW]    | +/-: Change Opt.                                             |
| Boot Option #2               | [Generic-Compact Fla]    | F1: General Help                                             |
| Boot Option #3               | [Generic-SM/xD-Pictu]    | F2: Previous Values                                          |
| Boot Option #4               | [Generic-SD/MMC 1.00]    | F3: Optimized Defaults                                       |
| Boot Option #5               | [Generic-MS/MS-Pro 1.00] | F4: Save & Exit                                              |
| Boot Option #6               | [PO: SanDisk SSD U10]    | ESC: Exit                                                    |
| Boot Option #7               | [IBA GE Slot 00C8 v1398] |                                                              |
| Boot Option #8               | [Windows Boot Manager]   |                                                              |

Viglen Limited, VHQ, 7 Handley Page Way, Old Parkbury Lane, Colney Street, St. Albans, Hertfordshire AL2 2DQ

Tel: 01727 201 850 | Fax: 01727 201858 | Email: technical@viglen.co.uk| Web: www.viglen.co.uk

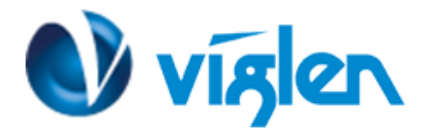

# **Enabling / Disabling Secure Boot**

**'Secure Boot'** it is recommended this setting is set to **'Enabled'** to initialize the Windows 8 secure boot feature when the system boots up.

**Note: Secure boot is supported under Windows 8 64Bit Operating system.** This feature helps in preventing malicious software applications and "Unauthorized" operating systems from loading during the system start-up process.

## **To Enable Secure Boot**

From the BIOS tab options **select** the 'Security' tab and **select the** 'Secure Boot' option, **Set** the 'Secure Boot' option to 'Enabled'

| Aptio Setup Util:<br>Main Advanced Monitor Boot                                                                                                    | ity – Copyright (C) 2012 Amer<br>Security Save & Exit                       | rican Megatrends, Inc.      |
|----------------------------------------------------------------------------------------------------|-----------------------------------------------------------------------------|-----------------------------|
| Password Description                                                                                                    |                                                                             | Secure Boot flow control.   |
| The Administrator's password ha<br>level.User's password and Pass<br>only can be changed when Admin<br>password is set.Administrator's<br>the authority to uninstall user<br>The password length must be | as the highest<br>word Check<br>istrator's<br>s password has<br>r password. | if System runs in User Mode |
| in the following range:                                                                                                    |                                                                             |                             |
| Minimum length                                                                                                    | 3                                                                           |                             |
| Maximum length                                                                                                    | Disabled                                                                    |                             |
| Huministrator Passoord                                                                                                    | LIIADIEG                                                                    | tt. Select Screen           |
| User Fassword                                                                                                    |                                                                             | tl: Select Item             |
| Advision Description                                                                                                    |                                                                             | Enter: Select               |
| Administrator Password                                                                                                    |                                                                             | Linter . Select             |
| User Password                                                                                                    | (0.4 m)                                                                     | Fit Composit Hole           |
| Password Check                                                                                                    | [Setup]                                                                     | F1: General neip            |
| Sustem Hodo, state                                                                                                    | Setup                                                                       | E3: Ontimized Defaults      |
| System Mode State                                                                                                    | Dischlad                                                                    | Ed. Save & Evit             |
| Secure Boot State                                                                                                    | Disabled                                                                    | ESC: Exit                   |
| Secure Boot                                                                                                    |                                                                             |                             |
|                                                                                                    |                                                                             |                             |
|                                                                                                    |                                                                             |                             |
| Version 2.15.12                                                                                                    | 27. Copyright (C) 2012 Americ                                               | can Megatrends, Inc.        |

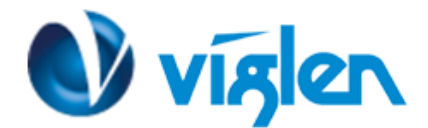

**1**. Once Secure Boot is **set** to 'Enabled' **scroll down** the active options from the Security Tab options and **Set** the Secure Boot Mode to 'Custom'

| Password Description<br>The Administrator's password<br>level.User's password and Pas<br>only can be changed when Admi<br>password is set.Administrator<br>the authority to uninstall us<br>The password length must be<br>in the following range: | has the highest<br>sword Check<br>nistrator's<br>'s password has<br>er password. | Secure Boot mode selector.<br>'Standard' – fixed Secure boot<br>policy, 'Custom' – chengeable<br>Image Execution policy and<br>Secure Boot Key databases |
|----------------------------------------------------------------------------------------------------|----------------------------------------------------------------------------------|----------------------------------------------------------------------------------------------------|
| Minimum length                                                                                                    | 3                                                                                |                                                                                                    |
| Maximum length                                                                                                    | Secure Boot Mode                                                                 |                                                                                                    |
| Administrator Password<br>User Password                                                                                                    | Custom                                                                           | ++: Select Screen<br>11: Select Item                                                                                                    |
| Administrator Password                                                                                                    |                                                                                  | Enter: Select                                                                                                    |
| User Passuord                                                                                                    |                                                                                  | +/-: Change Opt.                                                                                                    |
| Password Check                                                                                                    | [Setup]                                                                          | F1: General Help<br>F2: Previous Values                                                                                                    |
| Sustem Mode state                                                                                                    | Setup                                                                            | F3: Optimized Defaults                                                                                                    |
| Secure Boot state                                                                                                    | Disabled                                                                         | F4: Save & Exit<br>ESC: Exit                                                                                                    |
| Secure Boot                                                                                                    | [Enabled]                                                                        |                                                                                                    |
| Secure Boot Mode                                                                                                    |                                                                                  |                                                                                                    |

**2.** In Custom mode **scroll down** the active options in the Security Tab option list and **Select** the 'Key Management' Option

| Aptio Setup Util<br>Main Advanced Monitor Boot                                                                                                    | ity – Copyright (C) 2012 An<br>Security Save & Exit                                    | merican Megatrends, Inc.                                                                                                    |
|----------------------------------------------------------------------------------------------------|----------------------------------------------------------------------------------------|----------------------------------------------------------------------------------------------------|
| The Administrator's password hi<br>level.User's password and Pass<br>only can be changed when Admin<br>password is set.Administrator's<br>the authority to uninstall use<br>The password length must be<br>in the following range:<br>Minimum length<br>Maximum length | as the highest<br>word Check<br>istrator's<br>s password has<br>r password.<br>3<br>20 | Key Management Page, allows<br>for manual modification of the<br>content of the Secure Boot<br>variables                                       |
| Administrator Password<br>User Password<br>Administrator Password<br>User Password<br>Password Check<br>System Mode state<br>Secure Boot state                                                                                                    | Not Installed<br>Not Installed<br>[Setup]<br>Setup<br>Disabled                         | ++: Select Screen<br>14: Select Item<br>Enter: Select<br>+/-: Change Opt.<br>F1: General Help<br>F2: Previous Values<br>F3: Optimized Defaults |
| Secure Boot<br>Secure Boot<br>Secure Boot Mode<br>Image Execution Policy<br>Key Management                                                                                                    | [Enabled]<br>[Custom]                                                                  | F4: Save & Exit<br>ESC: Exit                                                                                                    |

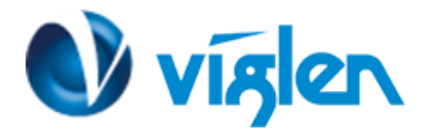

3. In the Key management options select the 'Default Key Provisioning' option and Set to 'Enabled'

| Default Key Provisioning<br>Manage All Factory Keys (PK,KEK | (Disabled)                    | Force OEM default Secure Boot                                                                                                    |
|-------------------------------------------------------------|-------------------------------|----------------------------------------------------------------------------------------------------|
| Manage All Factory Keys (PK,KEK                             |                               | The second second secon |
|                                                             | ,DB,DBX)                      | hogo if ogstom is in second hose                                                                                                    |
| Install default Secure Boot keys                            | S                             |                                                                                                    |
| Platform Key (PK)                                           | NOT INSTALLED                 |                                                                                                    |
| Set PK from File                                            |                               |                                                                                                    |
| Get PK to File                                              |                               |                                                                                                    |
| Delete the PK                                               |                               |                                                                                                    |
| Key Exchange Key Database(KEK)                              | NOT INSTALLED                 |                                                                                                    |
| Set KEK from File                                           | —— Default Key Provisioning — |                                                                                                    |
| Get KEK to File                                             | Disabled                      |                                                                                                    |
| Delete the KEK                                              | Enabled                       |                                                                                                    |
| Append an entry to KEK                                      |                               | : Select Screen                                                                                                    |
| Authorized Signature Database(D                             |                               | : Select Item                                                                                                    |
| Set DB from File                                            |                               | Enter: Select                                                                                                    |
| Get DB to File                                              |                               | +/-: Change Opt.                                                                                                    |
| Delete the DB                                               |                               | F1: General Help                                                                                                    |
| Append an entry to DB                                       |                               | F2: Previous Values                                                                                                    |
| Forbidden Signature Database(DB)                            | X) NOT INSTALLED              | F3: Optimized Defaults                                                                                                    |
| Set DBX from File                                           |                               | F4: Save & Exit                                                                                                    |
| Get DBX to File                                             |                               | ESC: EXIT                                                                                                    |
| Delete the DBX                                              |                               |                                                                                                    |
| Append an entry to DBX                                      |                               |                                                                                                    |

**4.** In the Key management options **select** the 'Install default Secure Boot Keys' option and **confirm** Installation in the prompt pop up to install the default secure Boot Keys.

| Aptio Setup (                                                                                                    | Jtility – Copyright (C) 2012 Ame<br>Security                                                | erican Megatrends, Inc.                                                                                                    |
|----------------------------------------------------------------------------------------------------|---------------------------------------------------------------------------------------------|----------------------------------------------------------------------------------------------------|
| Default Key Provisioning<br>Manage All Factory Keys (P<br>Install default Secure Boo                                                                                          | [Enabled]<br>(,KEK,DB,DBX)<br>( keys                                                        | Force System to User Mode -<br>install default Secure Boot<br>Variables(PK,KEK,db,dbx).<br>Change takes effect after<br>reboot |
| Platform Key (PK)<br>Set PK from File<br>Get PK to File                                                                                                    | NOT INSTALLED                                                                               | 10000                                                                                                    |
| <ul> <li>Delete the PK</li> <li>Key Exchange Key Databas</li> <li>Set KEK from File</li> <li>Get KEK to File</li> <li>Delete the KEK</li> <li>Operation of the KEK</li> </ul> | ——— Load Default Secure Variab<br>Do you really wish to Install<br>Default secure variables | Factory<br>5?                                                                                                    |
| Authorized Signature Dat<br>Authorized Signature Dat<br>- Set DB from File<br>- Get DB to File<br>- Delete the DB                                                             | Yes No                                                                                      | Select<br>F1: General Help                                                                                                    |
| <ul> <li>Append an entry to DB</li> <li>Forbidden Signature Databa</li> <li>Set DBX from File</li> <li>Get DBX to File</li> <li>Delete the DBX</li> </ul>                     | Se(DBX) NOT INSTALLED                                                                       | F2: Previous Values<br>F3: Optimized Defaults<br>F4: Save & Exit<br>ESC: Exit                                                  |

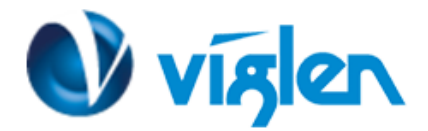

5. Once the Default Secure Boot keys are installed it will state 'Installed' as shown in below image

|       | Aptio Setup Utility -                                                           | - Copyright (C) 2012 American<br>surity | Megatrends, Inc.                                                           |
|-------|---------------------------------------------------------------------------------|-----------------------------------------|----------------------------------------------------------------------------|
|       | Default Key Provisioning                                                        | (Enabled)                               | Force System to User Mode –<br>install default Secure Boot                 |
|       | Manage All Factory Keys (PK,KEK,DB,<br>Install default Secure Boot keys         | ,DBX)                                   | Variables(PK,KEK,db,dbx).<br>Change takes effect after<br>reboot           |
|       | Platform Key (PK)<br>Set PK from File<br>Get PK to File<br>Delete the PK        | INSTALLED                               |                                                                            |
|       | Key Exchange Key Database(KEK)<br>Set KEK from File<br>Get KEK to File          | INSTALLED                               |                                                                            |
|       | Append an entry to KEK<br>Authorized Signature Database(DB)<br>Set DB from File | INSTALLED                               | <pre>++: Select Screen f↓: Select Item Enter: Select +/-: Change Ont</pre> |
|       | Delete the DB<br>Append an entry to DB<br>Forbidden Signature Database(DBX)     | INSTALLED                               | F1: General Help<br>F2: Previous Values<br>F3: Optimized Defaults          |
| * * * | Set DBX from File<br>Get DBX to File<br>Delete the DBX                          |                                         | F4: Save & Exit<br>ESC: Exit                                               |
| •     | Append an entry to DBX                                                          |                                         |                                                                            |
|       | Version 2.15.1227. (                                                            | Copyright (C) 2012 American M           | egatrends, Inc.                                                            |

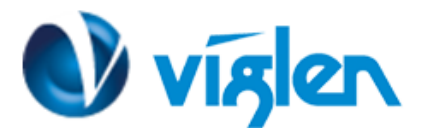

## **Disabling Secure Boot**

1. In the Key management options select 'Default Key Provisioning' and Set the option to 'Disabled'

| DEM default Secure Boot<br>F System is in Setup Mode                                                                                                    | Default Key Provisioning [Enabled]<br>Manage All Factory Keys (PK,KEK,DB,DBX)<br>Install default Secure Boot keys<br>Platform Key (PK) INSTALLED<br>Set PK from File<br>Get PK to File                                       |
|----------------------------------------------------------------------------------------------------|----------------------------------------------------------------------------------------------------|
| ect Screen                                                                                                    | Platform Key (PK) INSTALLED<br>Set PK from File<br>Get PK to File                                                                                                    |
| ect Screen                                                                                                    | Delete the PK                                                                                                    |
|                                                                                                    | Key Exchange Key Database(KEK)       INSTALLED         Set KEK from File       Default Key Provision         Get KEK to File       Disabled         Delete the KEK       Enabled                                             |
| lect Item<br>Select<br>hange Opt.<br>heral Help                                                                                                    | Authorized Signature Database(D<br>> Set DB from File<br>> Get DB to File<br>> Delete the DB                                                                                                    |
| evious Values<br>timized Defaults<br>ve & Exit<br>kit                                                                                                    | <ul> <li>Append an entry to DB<br/>Forbidden Signature Database(DBX) INSTALLED</li> <li>Set DBX from File</li> <li>Get DBX to File</li> <li>Delete the DBX</li> <li>Append an entry to DBX</li> </ul>                        |
| evious Valu<br>timized Def<br>ve & Exit<br><it< td=""><td><ul> <li>Delete the DB</li> <li>Append an entry to DB<br/>Forbidden Signature Database(DBX) INSTALLED</li> <li>Set DBX from File</li> <li>Get DBX to File</li> <li>Delete the DBX</li> <li>Append an entry to DBX</li> </ul></td></it<> | <ul> <li>Delete the DB</li> <li>Append an entry to DB<br/>Forbidden Signature Database(DBX) INSTALLED</li> <li>Set DBX from File</li> <li>Get DBX to File</li> <li>Delete the DBX</li> <li>Append an entry to DBX</li> </ul> |

**2. Select** 'Clear Secure Boot Keys' and **confirm** Installation in the prompt pop up to clear the default secure Boot Keys.

| Aptio Setup                                                                            | Utility – Copyright (C) 2012 America<br>Security  | an Megatrends, Inc.                                                                                             |
|----------------------------------------------------------------------------------------|---------------------------------------------------|----------------------------------------------------------------------------------------------------|
| Default Key Provisioning<br>Manage All Factory Keys (<br>Clear Secure Boot Keys        | [Disabled]<br>PK,KEK,DB,DBX)                      | Force System to Setup Mode –<br>clear all Secure Booot<br>Variables. Change takes effect<br>after reboot        |
| Platform Key (PK)<br>Set PK from File<br>Get PK to File                                | INSTALLED                                         |                                                                                                    |
| Delete the PK                                                                          | Reset Platform to Setup Mode                      |                                                                                                    |
| Key Exchange Key Databas                                                               |                                                   |                                                                                                    |
| <ul> <li>Set KEK from File</li> <li>Get KEK to File</li> <li>Delete the KEK</li> </ul> | Do you really wish to reset Platfo<br>Setup Mode? | rm to                                                                                                    |
| Annend an entry to KEK                                                                 |                                                   | act Screen                                                                                                    |
| Authorized Signature Dat                                                               | Yes No                                            | ect Item                                                                                                    |
| ▶ Set DB from File                                                                     |                                                   | Select                                                                                                    |
| ▶ Get DB to File                                                                       |                                                   | ange Opt.                                                                                                    |
| Delete the DB                                                                          |                                                   | F1: General Help                                                                                                |
| Append an entry to DB                                                                  |                                                   | F2: Previous Values                                                                                             |
| Forbidden Signature Datab                                                              | ase(DBX) INSTALLED                                | F3: Optimized Defaults                                                                                          |
| Set DBX from File                                                                      |                                                   | F4: Save & Exit                                                                                                 |
| Get DBX to File                                                                        |                                                   | ESC: Exit                                                                                                    |
| Delete the DBX                                                                         |                                                   | In the second second second second second second second second second second second second second second second |
| Append an entry to DBX                                                                 |                                                   |                                                                                                    |
|                                                                                        |                                                   |                                                                                                    |
|                                                                                        |                                                   |                                                                                                    |
| Version 2.                                                                             | 15.1227. Copyright (C) 2012 American              | Megatrends, Inc.                                                                                                |

Viglen Limited, VHQ, 7 Handley Page Way, Old Parkbury Lane, Colney Street, St. Albans, Hertfordshire AL2 2DQ

Tel: 01727 201 850 | Fax: 01727 201858 | Email: technical@viglen.co.uk| Web: www.viglen.co.uk

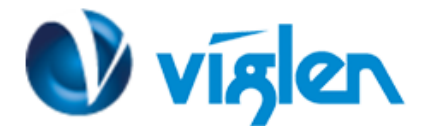

3. Once the secure Boot keys are cleared it will state 'Not Installed' as shown in below

| Aptio Setup Utility .                                                                                                    | – Copyright (C) 2012 America<br><mark>curity</mark> | n Megatrends, Inc.                                                                           |
|----------------------------------------------------------------------------------------------------|-----------------------------------------------------|----------------------------------------------------------------------------------------------|
| Default Key Provisioning<br>Manage All Factory Keys (PK,KEK,DB                                                                                            | (Disabled)<br>,DBX)                                 | Force OEM default Secure Boot<br>Keys if System is in Setup Mode                             |
| Install default Secure Boot keys<br>Platform Key (PK)<br>Set PK from File<br>Get PK to File                                                               | NOT INSTALLED                                       |                                                                                              |
| <ul> <li>Delete the PK</li> <li>Key Exchange Key Database(KEK)</li> <li>Set KEK from File</li> <li>Get KEK to File</li> <li>Delete the KEK</li> </ul>     | NOT INSTALLED                                       |                                                                                              |
| <ul> <li>Append an entry to KEK<br/>Authorized Signature Database(DB)</li> <li>Set DB from File</li> <li>Get DB to File</li> <li>Delete the DB</li> </ul> | NOT INSTALLED                                       | <pre>++: Select Screen f4: Select Item Enter: Select +/-: Change Opt. F1: General Help</pre> |
| Append an entry to DB<br>Forbidden Signature Database(DBX)<br>Set DBX from File<br>Get DBX to File<br>Delete the DBX                                      | NOT INSTALLED                                       | F2: Previous Values<br>F3: Optimized Defaults<br>F4: Save & Exit<br>ESC: Exit                |
| <ul> <li>Append an entry to DBX</li> <li>Version 2.15.1227.</li> </ul>                                                                                    | Copyright (C) 2012 American                         | Megatrends, Inc.                                                                             |

Press Esc to exit the Key provisioning Menu.

4. Select 'Secure Boot' and set the option to 'Disabled'

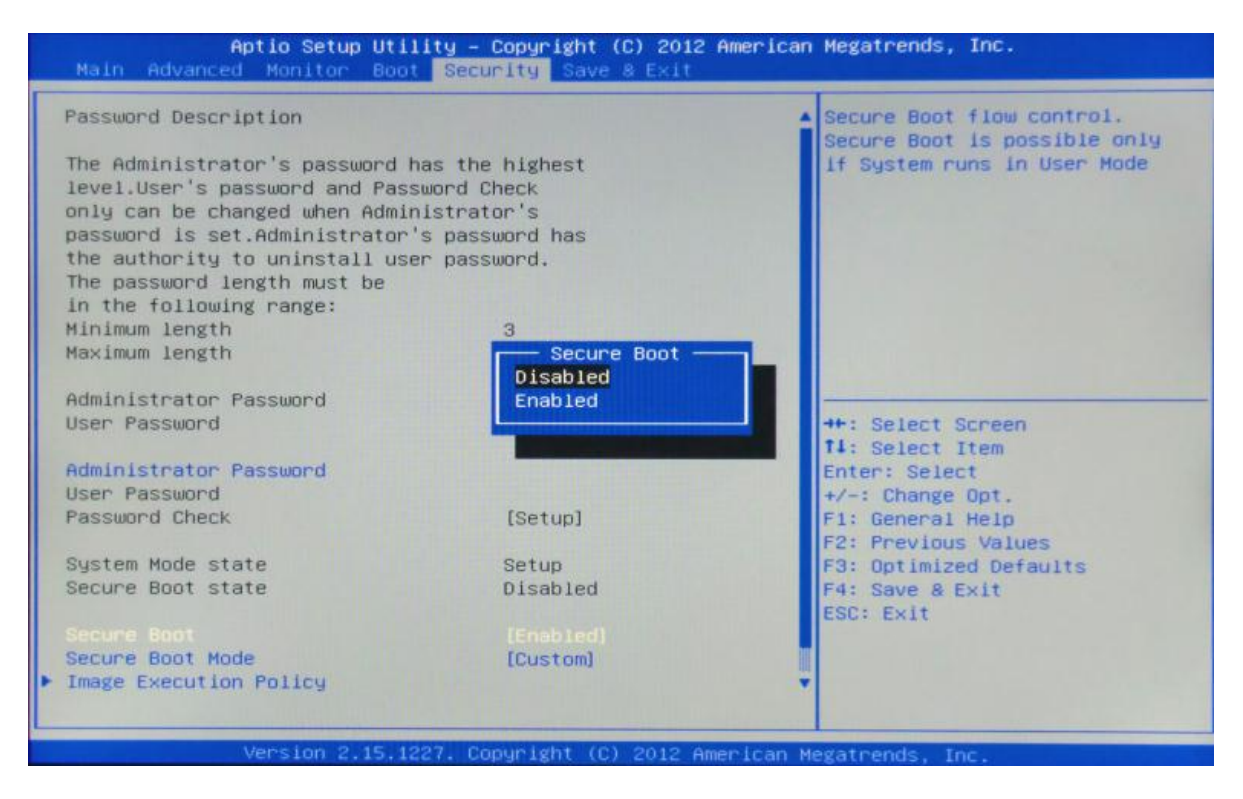

Once all BIOS settings have been configured press F4 key to Save and Exit the BIOS Setup.

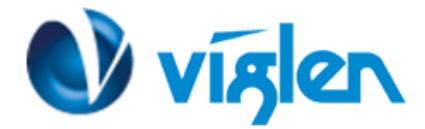

#### Additional information:

For BIOS, Drivers and Documentation enquiries please contact Viglen Technical Support Department on technical@viglen.co.uk.

Remember to include your PC serial number in all correspondence.